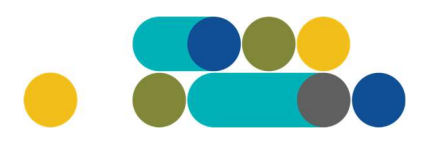

### ATMINTINĖ MAISTO PRODUKTŲ UŽSAKYMAI PER CPO LT ELEKTRONINĮ KATALOGĄ KREPŠELIO FORMAVIMAS

Norėdami įsigyti prekių ir paslaugų, turite prisijungti prie savo (vartotojo) paskyros CPO LT el. kataloge <u>https://katalogas.cpo.lt/pradzia/</u>

**SVARBU** – formuojant užsakymus kataloge naudokite Mozilla Firefox arba Google Chrome naršykles, nes kitų naršyklių katalogas nepalaiko ir jūsų užsakymai gali būti užpildyti nekorektiškai:

| CρO <sup>LT</sup><br>katalogas                                                                                | PRADŽIA KATALOGAS CPO SVETAINĖ REGISTRACIJA CPO IS ARCHYVAS                                                                                                    |
|----------------------------------------------------------------------------------------------------|----------------------------------------------------------------------------------------------------|
| Vartotojas:<br>Slaptažodis:                                                                                   |                                                                                                    |
| Prisijungti                                                                                                   |                                                                                                    |
| Pamiršote slaptažodį?                                                                                         |                                                                                                    |
| Pirkimų ataskaita<br>Per CPO LT katalogą įvykdytų užsakymų<br>duomenys.                                       | Centralizuoti viešieii pirkimai                                                                                                    |
| Susisiekite su mumis<br><u>TIEKĖJŲ IR PERKANČIŲJŲ</u><br>ORGANIZACIJŲ KONSULTACIJOMS                          |                                                                                                    |
| Dėl vartotojų prisijungimo, paskyrų, kt.<br>bendrų klausimų atitinkamai:                                      | CPO kataloge rekomenduojame dirbti naudojantis "Mozilla Firefox", "Google Chrome" ar "Apple Safari" naršyklėmis                                                                                                    |
| Inga Jankūnienė tel. +37066629033, el.<br>paštas: i.jankuniene@cpo.lt                                         | Dėmesio! Tiekėjų apmokėjimų už viešosios įstaigos CPO LT elektroninio katalogo pirkimų modulių paslaugas tvarką<br>rasite <mark>čia</mark>                                                                                          |
| Vilma Raudonienė tel. +37065834005,<br>el. paštas: i.raudoniene@cpo.lt                                        |                                                                                                    |
| Dėl atskirų užsakymų formavimo,<br>pirkimų ar sutarčių vykdymo klausimų:<br>Kontaktai nurodyti KATALOGO lange | Svarbi informacija tiekėjams dėl nacionalinio saugumo duomenų tikrinimo!                                                                                                    |
| Pranešimams dėl konkurencijos<br>pažeidimų info@cpo.lt                                                        | pateikti dokumentus, patvirtinančius jų atitikimą Viešųjų pirkimų įstatymo reikalavimams (verslo ryšių ir<br>bendradarbiavimo ribojimui su atitikima konsti sulstybėmis ir teritorijomis). Tiekėjai CVP IS priemonėmis informuojami |
| Atsiliepimai                                                                                                  | dėl šių pakeitimų bei raginami susipažinti su šiais pranešimais CVP IS ir aktyviai teikti prašomus dokumentus.                                                                                                    |

Pasirinkę skirtuką "KATALOGAS" būsite nukreipti į katalogo asortimentą:

| PRADŽIA | KATALOGAS | CPO SVETAINĖ | REGISTRACIJA | ĮGALIOJIMAS | FORUMAS | CPO IS ARCHYVAS |
|---------|-----------|--------------|--------------|-------------|---------|-----------------|
|         |           |              |              |             |         |                 |

Pildant krepšelį *PRIVALOMA* susipažinti su Pirkimo sutarties nuostatomis:

https://www.cpo.lt/pirkimu-aprasymai/maisto-produktai/

Skiltyje "Katalogas" susiraskite modulį **"Maisto produktai"**. Modulį galima susirasti dviem būdais:

- Pasinaudojus "Paieška" laukeliu jame įveskite modulio pavadinimą ar dalį pavadinimo;
- Kataloge susirasti grupę "Maistas ir maitinimo paslaugos" ir spaudžiate ant modulio "Maisto produktai".

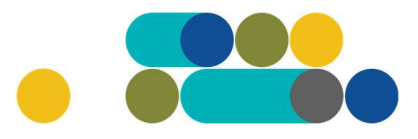

### ATMINTINĖ

| Maistas ir ma       | aitinimo paslaugos                                                                                                    |        |  |  |  |
|---------------------|----------------------------------------------------------------------------------------------------|--------|--|--|--|
| Globos įstaigų      | gyventojų maitinimo paslaugos Naujas!                                                                                                    |        |  |  |  |
| Maisto produktai    |                                                                                                    |        |  |  |  |
| Maitinimo paslaugos |                                                                                                    |        |  |  |  |
| Ugdymo įstaig       | ų maitinimo paslaugos Naujas!                                                                                                    |        |  |  |  |
| П                   | Maisto produktai                                                                                                    | Pirmyn |  |  |  |
|                     | Yra žalių prekių                                                                                                    |        |  |  |  |
|                     | Konsultuoja:<br>Renata Golovčianskienė, mob. 8 666 29116, el.p. r.golovcianskiene@cpo.lt<br>Sandra Parachomikė, mob. 8 620 26048, el.p. s.parachomike@cpo.lt                                                                                                    |        |  |  |  |
|                     | Rekomendacijos PO                                                                                                    |        |  |  |  |
|                     | <u>2022 m. III ketvirčio perkančiųjų organizacijų įvykdytų maisto produktų užsakymų kainos ir kiekiai</u>                                                                                                    |        |  |  |  |
|                     | <u>2022 m. II ketvirčio perkančiųjų organizacijų įvykdytų maisto produktų užsakymų kainos ir kiekiai</u>                                                                                                    |        |  |  |  |
| NUGALETOJAS         | <u>2022 m. I ketvirčio perkančlujų organizacijų įvykdytų maisto produktų užsakymų kainos ir kiekiai</u>                                                                                                    |        |  |  |  |
| 2021                | <u>Pirkimo aprašymas</u>                                                                                                    |        |  |  |  |
|                     | Atmintinė krepšelio formavimui                                                                                                    |        |  |  |  |
|                     | <u>Kaip užsakyti Maisto prekes per CPO LT elektroninį katalogą (vaizdo instrukciją)</u>                                                                                                    |        |  |  |  |
|                     | Visos prekės, išskyrus pažymėtas žvaigždute (*), privalo attitkti Maitinimo organizavimo ikimokyklinio ugdymo, bendrojo ugdymo<br>mokyklose ir vaikų socialinės globos įstaigose tvarkos apraše, patvirtintame Lietuvos Respublikos sveikatos apsaugos ministro 2011<br>m. lapkričio 11 d. įsakymu Nr. V-964 (aktuali redakcija) ir 2019 m. rugpjūčio 20 d. Lietuvos Respublikos Sveikatos apsaugos ministro<br>įsakymo Nr. V-1000 "Dėl Pacientų maitinimo organizavimo asmens sveikatos priežiūros įstaigose tvarkos aprašo patvirtinimo"<br>nuostatus. |        |  |  |  |

Toliau spauskite "Pirmyn". Paspaudus mygtuką "Pirmyn" atsiveria techninės specifikacijos langas.

| Duonos ir pyrago gaminiai      |
|--------------------------------|
| Pieno gaminiai                 |
| Kiaušiniai –                   |
| Mėsa ir mėsos produktai        |
| Vaisiai ir daržovės            |
| Bakalėja ir kiti produktai     |
| Grūdų malūno ir kiti produktai |
| Žuvis ir žuvies gaminiai ————  |
|                                |

Norėdami pasikonsultuoti kreipkitės prie šio el. katalogo modulio nurodytais kontaktais

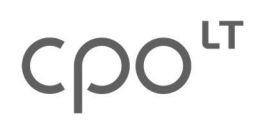

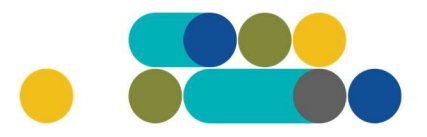

## ATMINTINĖ

Išsirinkus Jus dominančią techninę specifikaciją, galite matyti tiekėjų siūlomas prekes pagal specifikacijos aprašymą arba galite pasinaudoti mygtuku "Paieška" ir įvesti norimos prekės pavadinimą.

| Duonos ir pyrago gaminiai                         |                                                                                                    |  |  |  |
|---------------------------------------------------|----------------------------------------------------------------------------------------------------|--|--|--|
| Paieška                                           | Duonos ir pyrago gaminiai Atšauk                                                                                                    |  |  |  |
|                                                   |                                                                                                    |  |  |  |
|                                                   |                                                                                                    |  |  |  |
| <b>ø</b> (Di                                      | G1-1) Batonas mielinis pjautinis (su viso grūdo miltais)                                                                                                    |  |  |  |
| ≓ (DP<br>Batonas b<br>kvietinių 4<br>ar iš dalies | G1-1) Batonas mielinis pjautinis (su viso grūdo miltais)<br>Jdingos formos, pjaustytas riekėmis, fasuotas ir pakuotas gamintojo pasirinktu būdu. Iškeptas iš kvietinių miltų (ne mažiau kaip 50 proc.<br>05 ar 550 tipo miltų, kurių glitimo kiekis ne žemesnis kaip "D" maišytų su viso grūdo miltais), be pieno ir jo produktų. Be pridėtų hidrintų<br>hidrintų riebalų, be konservantų, be dažiklių, be saldiklių, be kvapiųjų medžiagų. |  |  |  |

Jeigu prekė tinkama įrašykite norimą kiekį ir spauskite "Įdėti į krepšelį"

| (DPG10-2) Šaldyta sluoksniuota mielinė tešla *                                                                                                    |                                                                                                |
|----------------------------------------------------------------------------------------------------|------------------------------------------------------------------------------------------------|
| –<br>š kvietinių miltų ir sviesto 82 proc. riebumo ar margarino, druskos iki 1 g/ 100 g produk<br>intetinių dažiklių, be saldiklių. Be konservantų ir antioksidantų, be dažiklių, be saldiklių, l | kto, su mielėmis, be konservantų, be sintetinių ar pusiau<br>be aromato ir skonio stipriklių 1 |
| -<br><b>šfasavimas</b> - ne daugiau 0.5 kg                                                                                                    |                                                                                                |
| aliojimas pristatymo dieną iki tinkamumo vartoti termino pabaigos - ne mažia                                                                                                    | au 3 mén.                                                                                      |
| -                                                                                                    |                                                                                                |
|                                                                                                    | Kiekis Įdėti į krepšelį                                                                        |

Įsidėjus prekę/prekes į krepšelį susiformuoja krepšelio numeris ir atsiranda mygtukas "Eiti į krepšelį". Spauskite jį norėdami peržiūrėti krepšelį ar privalomoms pirkimo sąlygoms užpildyti.

| Redaguojamas krepšelis — CPO | 208826     |
|------------------------------|------------|
|                              | į krepšelį |

Atsidarius visam užsakymo langui, matysite šią informaciją, taip pat galėsite užpildyti visas kitas sąlygas ir pateikti užsakymą konkursui.

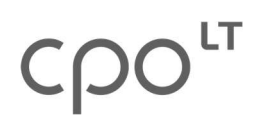

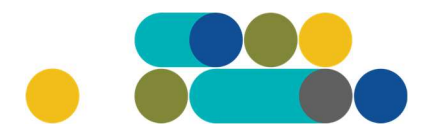

Atgal

### ATMINTINĖ

#### Pirkimai CPO144752

| Pašalinti                                                                                                    |                                  |                              |                     |                                       |  |  |
|----------------------------------------------------------------------------------------------------|----------------------------------|------------------------------|---------------------|---------------------------------------|--|--|
| Pirkėjas                                                                                                    | Pirkimo Nr.                      | Pirkimo dalis                | Būsena              | Eiga                                  |  |  |
| Testinio Pirkėjo Organizacija, VšĮ                                                                                      | CP0144752                        | Maisto produktai (2020)      | Redaguojamas        | 🥜 Atnaujinta 2020-07-09 09:42:57 val. |  |  |
| Ar pirkimo objektas skaidomas                                                                                           | į pi <mark>rk</mark> imo objekto | dalis?                       |                     |                                       |  |  |
| Už duomenų teisingumą yra atsakin                                                                                       | gas Užsakovas.                   |                              |                     |                                       |  |  |
| ○ Skaidomas (Skaidymas į pirkimo objekto dalis atliekamas CPO LT elektroniniame kataloge formuojant atskirus užsakymus) |                                  |                              |                     |                                       |  |  |
| ○ Neskaidomas, nes neviršija tarpta                                                                                     | autinio pirkimo vertė            | 5                            |                     |                                       |  |  |
| O Neskaidomas, nors vertė didesnė                                                                                       | nei tarptautinio pirk            | imo (įrašykite pagrindimą ai | rba įkelkite failą) |                                       |  |  |
|                                                                                                    |                                  |                              |                     | ц                                     |  |  |

Turite pažymėti ar objektas skaidomas į pirkimo dalis ar ne.

Užpildykite pristatymo sąlygas – nurodykite valandas, kuriomis tiekėjai turės pristatyti prekes, bei nurodykite prekių pristatymo dažnumą. Prekių pristatymo dažnumas gali būti pasirenkamas kartais per savaites arba kartais per mėnesį.

| ti pristato<br>pristatymo<br>I | mos prekės:<br>o dažnumas:<br>20         | 09 <b>v</b>                                                | - 13 •                                                       | <b>val.</b><br>kartai per | r savaitę 👻                                                  |
|--------------------------------|------------------------------------------|------------------------------------------------------------|--------------------------------------------------------------|---------------------------|--------------------------------------------------------------|
| ti pristato<br>pristatymo<br>I | mos prekės:<br>o dažnumas:<br>20         | 09 <b>v</b>                                                | - 13 <b>v</b><br>10.00                                       | val.<br>kartai per        | r savaitę 👻                                                  |
| oristatymo<br>I                | o dažnumas:<br>20                        | 5                                                          | 10.00                                                        | kartai per                | r savaitę 🔹                                                  |
| L                              | 20                                       |                                                            | 10.00                                                        | 0                         | •                                                            |
|                                |                                          |                                                            |                                                              |                           |                                                              |
|                                |                                          |                                                            |                                                              |                           |                                                              |
| ti pristato                    | mos prekės:                              | - •                                                        |                                                              | val.                      |                                                              |
| oristatymo                     | o dažnumas:                              |                                                            |                                                              |                           | ~                                                            |
| vnt.                           | 300                                      |                                                            | 0.20                                                         |                           | ۲                                                            |
|                                | ti pristato<br>pristatymo<br><b>vnt.</b> | ti pristatomos prekės:<br>pristatymo dažnumas:<br>vnt. 300 | ti pristatomos prekės: - • • • • • • • • • • • • • • • • • • | ti pristatomos prekės:    | ti pristatomos prekės: - • • • • • • • • • • • • • • • • • • |

# ငဂဝၤ

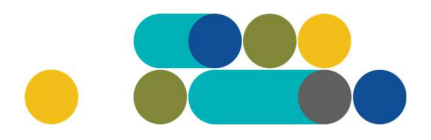

## ATMINTINĖ

Dar kartą peržiūrėkite prekių maksimalius kiekius, nusirodykite maksimalų įkainį už mato vienetą su mokesčiais.

| rekės pavadinimas                                 | Mato<br>vnt. | Maksimalus kiekis | Maksimalus įkainis už<br>mato vnt. su<br>mokesčiais | Veiksmai |
|---------------------------------------------------|--------------|-------------------|-----------------------------------------------------|----------|
| DPG13-1) Duona be gliuteno ir be pieno produktų * | kg           | 15                | 0.00                                                | •        |

Norėdami peržiūrėti prekės specifikacijos aprašymą, spauskite:

#### Užsakovo pavadinimas: Testinio pirkėjo organizacija, VšĮ

| Prekės pavadinimas                                              | Mato<br>vnt.       | Maksimalus kiekis         | Maksimalus įkainis už<br>mato vnt. su<br>mokesčiais | Veiksmai  |
|-----------------------------------------------------------------|--------------------|---------------------------|-----------------------------------------------------|-----------|
| DPG13-1) Duona be gliuteno ir be pieno produktų $st$            | kg                 | 15                        | 0.00                                                | <u> </u>  |
| Šviesi duona be gliuteno (glitimo) ir pieno produktų. Iškepta r | nenaudojant žaliav | /ų, kuriose yra gliuteno. | <b>Išfasavimas</b> ne daugiau ne                    | ei 0.5 kg |
| kiaušinių. Duona minkštos tekstūros.                            | mes nesurų), sojo  | s, menų, sezamų,          | Galiojimas ne mažiau nei 3                          | 8 mėn.    |

### Toliau pildykite kitas pirkimo sąlygas:

| Pirkimo sąlygos                                                                                                    |                                                                       |
|----------------------------------------------------------------------------------------------------|-----------------------------------------------------------------------|
| Pasiūlymo pateikimo terminas:                                                                                                    | - 👻 pilnos d.d.                                                       |
| Prekių tiekimo laikotarpis:                                                                                                    | - Y mén.                                                              |
| Atsiskaitymo už Prekes terminas:                                                                                                    | - 🞽 k.d.                                                              |
| Įsipareigojamas nupirkti Prekių kiekis:                                                                                                    | - • %                                                                 |
| Prekių pristatymo vieta:                                                                                                    | ✓Kęstučio g. 45, Vilnius, LT-03109 ■Mindaugo g. 10, Vilnius, LT-15865 |
| Pirkimo maksimali kaina (Eur su PVM):                                                                                                    | 0                                                                     |
| Preliminari numatoma Pirkimo sutarties įsigaliojimo data:                                                                                                    | 2023-06-28                                                            |
|                                                                                                    | 🔲 Įprasta Sutarties įsigaliojimo data                                 |
| Ar reikalingas specialus prekių pakuočių ženklinimas (su Užsakovu suderinti<br>logotipai, užrašai ar kitos ženklinimo priemonės):                                                                               | Ne 👻                                                                  |
| Ar reikalaujama Pirkimo sutarties įvykdymo užtikrinimo priemonė (banko garantija<br>/ draudimo bendrovės laidavimo raštas), kai planuojama Pirkimo sutarties vertė<br>didospė pai 2000 (tars takstančiai) auru: | - •                                                                   |
| uruesne nei 5000 (ti ys tukstandal) eurų:                                                                                                    |                                                                       |

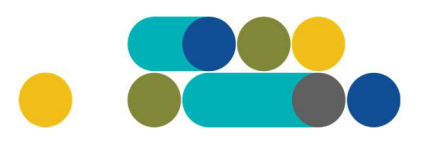

## ATMINTINĖ

Nurodykite pasiūlymo pateikimo terminą (nuo 8 iki 15 pilnų d.d.)

Nurodykite prekių tiekimo laikotarpį (nuo 1 iki 24 mėn.)

Nurodykite atsiskaitymo už prekes terminą (nuo 1 iki 30 k.d.)

Nurodykite įsipareigojimą nupirkti prekių kiekį (nuo 50 iki 100%)

Pasirinkite prekių pristatymo vietą. Galima pasirinkti vieną, kelis arba visus Jūsų organizacijos pristatymo adresus, nurodytus CPO LT kataloge.

Laukas "**Pirkimo maksimali kaina (Eur su PVM)**" – susiskaičiuoja automatiškai sudedant Jūsų nurodytus maksimalius įkainius už mato vienetą.

Pasirinkite preliminarią numatomą Pirkimo sutarties įsigaliojimo data: Įprasta sutarties įsigaliojimo data – pasirašius abiem šalim arba galite pasirinkti datą iš kalendoriaus.

| Pirkimo maksimali kaina (Eur su PVM):                                                                                             | 0       |           |        |       |      |    |    |               |
|----------------------------------------------------------------------------------------------------|---------|-----------|--------|-------|------|----|----|---------------|
| Preliminari numatoma Pirkimo sutarties įsigaliojimo data:                                                                         | Pasirin | kite iš k | léndan | 845   |      |    |    | 曲             |
|                                                                                                    | 0       |           | Rugp   | jūtis | 2020 | )  | 0  | aliojimo data |
| Ar reikalingas specialus prekių pakuočių ženklinimas (su Užsakovu suderinti<br>logotipai, užrašai ar kitos ženklinimo priemonės): | р       | А         | т      | к     | Pn   | Š  | s  |               |
| Ar reikalaujama Pirkimo sutarties įvykdymo užtikrinimo priemonė (banko garantija                                                  |         |           |        |       |      | 1  | 2  |               |
| / draudimo bendrovės laidavimo raštas), kai planuojama Pirkimo sutarties vertė                                                    | 3       | 4         | 5      | 6     | 7    | 8  | 9  |               |
| ulueshe her 5000 (ulys lukslanda) eurų.                                                                                           | 10      | 11        | 12     | 13    | 14   | 15 | 16 |               |
| Užsakovo kontaktinis asmuo (vardas, pavardė, pareigos, tel. nr., el.paštas):                                                      | 17      | 18        | 19     | 20    | 21   | 22 | 23 |               |
|                                                                                                    | 24      | 25        | 26     | 27    | 28   | 29 | 30 |               |
|                                                                                                    | 31      |           |        |       |      |    |    |               |

Pažymėkite ar reikalingas prekių pakuočių ženklinimas:

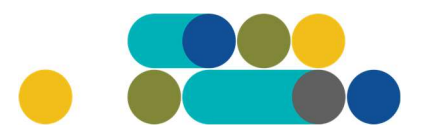

## ATMINTINĖ

| Preliminari numatoma Pirkimo sutarties įsigaliojimo data:                                                                                                    |      |                                       |
|----------------------------------------------------------------------------------------------------|------|---------------------------------------|
|                                                                                                    |      | 🗹 Įprasta Sutarties įsigaliojimo data |
| Ar reikalingas specialus prekių pakuočių ženklinimas (su Užsakovu suderinti<br>logotipai, užrašai ar kitos ženklinimo priemonės):                                                                               | - •  |                                       |
| Ar reikalaujama Pirkimo sutarties įvykdymo užtikrinimo priemonė (banko garantija<br>/ draudimo bendrovės laidavimo raštas), kai planuojama Pirkimo sutarties vertė<br>didesnė nei 3000 (trys tūkstančiai) eurų: | Ne 🗸 |                                       |
| Užsakovo kontaktinis asmuo (vardas, pavardė, pareigos, tel. nr., el.paštas):                                                                                                    |      |                                       |
|                                                                                                    |      |                                       |
| Užsakovo atsakingas už sutarties vykdymo priežiūrą asmuo (vardas, pavardė,<br>pareigos, tel.nr.):                                                                                                    |      |                                       |
|                                                                                                    |      | al                                    |
| uzsakovo atsakingas uz sutarties/ jos pakeitimų paskeibimą asmuo (vardas,<br>pavardė, pareigos):                                                                                                    |      |                                       |

Toliau pasirinkite ar reikalaujama Pirkimo sutarties įvykdymo užtikrinimo priemonė. Užpildykite: užsakovo kontaktinį asmenį; užsakovo atsakingą asmenį už sutarties vykdymo priežiūrą bei atsakingą asmenį už sutarties/jos pakeitimų paskelbimą.

| Užsakovo kontaktinis asmuo (vardas, pavardė, pareigos, tel. nr., el.paštas):                      |         |
|---------------------------------------------------------------------------------------------------|---------|
| Užsakovo atsakingas už sutarties vykdymo priežiūrą asmuo (vardas, pavardė,<br>pareigos, tel.nr.): |         |
| Užsakovo atsakingas už sutarties/ jos pakeitimų paskelbimą asmuo (vardas,<br>pavardė, pareigos):  | ्र<br>स |
|                                                                                                   |         |

Siekdami paslaugų kokybės, prašome atsakyti į užsakyme pateiktą klausimyną.

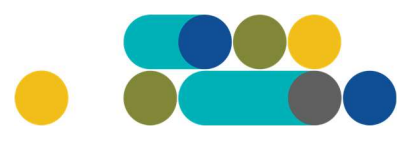

### ATMINTINĖ

| Klausimynas                                           |                                                                                               |
|-------------------------------------------------------|-----------------------------------------------------------------------------------------------|
| Kaip vertinate šio katalogo asortimentą?              | Oradau tai, ko ieškojau<br>Oneradau to, ko ieškojau                                           |
| Kaip vertinate užsakymo pateikimo patogumą?           | Oužsakymą pateikti patogu ir lengva<br>Oplidant užsakymą susidūriau su sunkumais/nepatogumais |
| Ar pildydami užsakymą, kreipėtės į CPO LT pagalbos?   | Oraip<br>One                                                                                  |
| Ar manote, kad CPO LT veikla yra skaidri ir patikima? | O Taip<br>O Ne                                                                                |

Užpildę užsakymą spauskite "Pateikti auditui".

Pateikti auditui

Paspaudus mygtuką "Pateikti auditui", reikia patvirtinti, kad užsakymas pateiktas auditavimui yra teisiškai įpareigojantis:

2007.cpo.lt says

Démesio!

Užsakymo pateikimas auditavimui yra teisiškai įpareigojantis:

Teikdami užsakymą patvirtiname, kad susipažinome su šiai prikimo kategorijai taikomomis VšĮ CPO LT dinaminės pirkimo sistemos (tame tarpe ir Pagrindinės sutarties) sąlygomis ir įsipareigojame jų laikytis.
Pateikdami šį užsakymą įsipareigojame sudaryti Pagrindinę sutartį su laimėjusiu tiekėju.

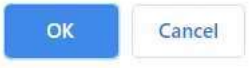

Tuomet Jūsų užsakymas automatiškai bus patikrintas ir jeigu jame bus neužpildytų arba netinkamai užpildytų laukų, sistema neleis pateikti užsakymo auditui ir surašys netikslumus, kuriuos turėsite ištaisyti ir vėl paspausti "Pateikti auditui":

| Nepaskelbta, nes neužpildyta arba neišsaugota informacija:     |
|----------------------------------------------------------------|
| Prašome pilnai užpildyti informacija apie pistatymo vietą(-as) |

CPO LT Pirkimų administratoriui, audituojančiam šio modulio pirkimus, sistema užsakymus automatiniu būdu pateikia kiekvienos darbo dienos 14 val. Užsakymas audituojamas iki 5 d.d. Jeigu pirkimų administratorius užsakyme ras klaidų, užsakymas Jums bus gražintas "Redagavimui". Paaiškinimą dėl klaidų užsakyme rasite dešinėje pusėje esančioje "Paklausimų skiltyje".

## ငဂဝ

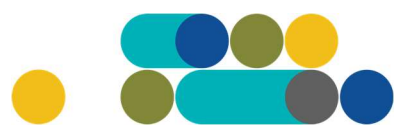

## ATMINTINĖ

| ujas paklausima Paklausimai Pretenzijos |             |         |          | - 11 |
|-----------------------------------------|-------------|---------|----------|------|
| aklausimų sąrašas                       |             |         |          |      |
| Pirkimas                                | Paklausimai | Žinutės | Veiksmai | I    |
| 179942) Gamtinės dujos                  | 1           | 1       | Peržiūra |      |
| 172641) Kompiuteriu dalve               | 5           | 1       | Peržiūra |      |

Jeigu klaidų nebus, pirkimų administratorius paskelbs užsakymą. Užsakymo būseną ir eigą rasite skiltyje Pirkimai pateikiamoje lentelėje.

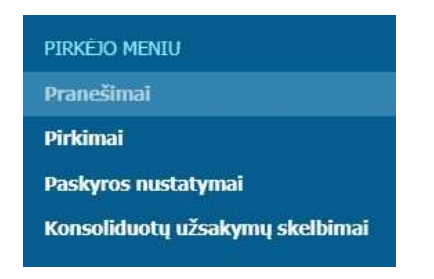

Užsakymai gali turėti 6 būsenas:

|                              | Būsena ≑                                                           | k.                                                                                  |                                           |                                                                                                    |
|------------------------------|--------------------------------------------------------------------|-------------------------------------------------------------------------------------|-------------------------------------------|----------------------------------------------------------------------------------------------------|
| Visi                         |                                                                    |                                                                                     |                                           |                                                                                                    |
| Visi                         |                                                                    |                                                                                     |                                           |                                                                                                    |
| Reda<br>Audi<br>Pask<br>Nejv | aguojamas<br>tuojamas<br>elbtas<br>ykęs                            | -                                                                                   |                                           |                                                                                                    |
| Įvyk<br>Nutr                 | dytas<br>auktas                                                    |                                                                                     |                                           |                                                                                                    |
| Įvyk<br>Nutr                 | dytas<br>auktas<br><u>191567</u>                                   | Programinės įrangos nuoma                                                           | Redaguojamas                              | 🥜 Atnaujinta 2021-12-01 16:48:56 val.                                                                                         |
| Įvyk<br>Nutr                 | dytas<br>auktas<br><u>191567</u><br><u>191421</u>                  | Programinės įrangos nuoma<br>Programinės įrangos nuoma                              | Redaguojamas<br>Audituojamas              | <ul> <li>Atnaujinta 2021-12-01 16:48:56 val.</li> <li>Konkursas audituojamas</li> </ul>                                       |
| Įvyk<br>Nutr                 | dytas<br>auktas<br><u>191567</u><br><u>191421</u><br><u>191285</u> | Programinės įrangos nuoma<br>Programinės įrangos nuoma<br>Programinės įrangos nuoma | Redaguojamas<br>Audituojamas<br>Įvykdytas | <ul> <li>Atnaujinta 2021-12-01 16:48:56 val.</li> <li>Konkursas audituojamas</li> <li>Parengtos užsakymo sutartys.</li> </ul> |

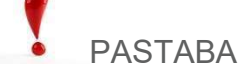

Kol užsakymas nėra paskelbtas viešai, pastebėjus klaidą nedelsdami el. paštu galite kreiptis į VšĮ CPO LT atsakingą darbuotoją su prašymu nutraukti konkretaus pirkimo procedūrų vykdymą. Prašyme turi būti nurodytas užsakymo numeris ir procedūrų nutraukimo priežastis, kontaktiniai pranešėjo duomenys.

Paskelbus užsakymą viešai, perkančioji organizacija turi kreiptis oficialiu raštu į VšĮ CPO LT dėl konkretaus procedūrų nutraukimo el. paštu info@cpo.lt, nurodydama užsakymo numerį ir procedūrų nutraukimo priežastis.

Jeigu kiltų klausimų, susisiekite nurodytais darbuotojų kontaktais.